# PHP TIMECLOCK TIME ADMINISTRATOR INSTRUCTIONS For Student Employees

### Access

PHP Timeclock can be accessed by going to <u>http://stime.bartonccc.edu</u>. A quick review of users currently clocked into the system can be viewed with this initial access. To run reports or to add, edit, or delete time click on "Administration" in the upper right hand corner of the screen. Enter you username and password assigned to you by the Office of Human Resources then click on the "Log In" button.

# **Date & Time Formats**

Dates in the PHP Timeclock system follow the m/d/yyyy format. You may either hand enter the preferred date or click on "Pick Date" where a calendar will pop up enabling you to click on the desired date.

Time in the PHP Timeclock system follow the h:mm am or h:mm pm formats.

# **Cancel Button**

You will notice a "Cancel" button when using the software. Click on this button whenever you wish to cancel your current procedure.

#### Reports

To run the Daily Time Report, Hours Worked Report, or Audit Log, click on "Reports" in the upper right hand corner of the screen. Then just click on the report name you desire to run. Here is an example of parameters entered when running the Hours Worked Report.

| PHP Timeclock 1.03 - Hours Worked Report - Microsoft Internet Explorer                                                                      |                                            | × |
|----------------------------------------------------------------------------------------------------|--------------------------------------------|---|
| <u>File Edit View Favorites Tools H</u> elp                                                                                                 | 4                                          | 7 |
| 🚱 Back 🔹 🛞 🕐 Search 🤺 Favorites 🤣 😥 - 嫨 😥 - 🛄 鑬 🦓                                                                                           |                                            |   |
| Address 🔄 http://stime.bartonccc.edu/reports/total_hours.php                                                                                | 🔽 🄁 Go 🛛 Links 🎽 🔁                         | • |
| PHP Timeclock                                                                                                    | July 8, 2006                               | ^ |
|                                                                                                    | 🏠 Home 🥞 Administration 📙 Reports ҃ Logout |   |
| Hours Worked Report Choose Office: Human Resources-6207-620080-620090                                                                       |                                            |   |
| Choose Group: Human Resources 🔽                                                                                                    |                                            |   |
| Choose Username: All                                                                                                    |                                            |   |
| From Date: (m/d/yyyy) 7/2/2006 * Pick Date                                                                                                  |                                            |   |
| To Date: (m/d/yyyy) 7/8/2006 + Pick Date                                                                                                    |                                            |   |
|                                                                                                    | * required                                 |   |
| <ol> <li>Export to CSV? (link to CSV file will be in the top right of the next page)</li> <li>Ves          No     </li> </ol>               |                                            |   |
| <ol><li>Paginate this report so each user's time is printed on a separate page?</li></ol>                                                   |                                            |   |
| ⊙ Yes ◯ No                                                                                                    |                                            | - |
| 3. Show punch-in/out details?                                                                                                    |                                            |   |
| <ol> <li>Display connecting ip address information? (only available if "Show punch-in/out details?" is</li> <li>              Yes</li></ol> | is set to "Yes".)                          |   |

| 5. Round each user's time?                     |                                                      |
|------------------------------------------------|------------------------------------------------------|
| O To the nearest 5 minutes (1/12th of an hour) |                                                      |
| To the nearest 10 minutes (1/6th of an hour)   |                                                      |
| To the nearest 15 minutes (1/4th of an hour)   |                                                      |
| To the nearest 20 minutes (1/3rd of an hour)   |                                                      |
| To the nearest 30 minutes (1/2 of an hour)     |                                                      |
| O not round                                    |                                                      |
| Next =>) 💿 Cancel                              |                                                      |
|                                                | Powered by Apache ± My5ql ± PHP • PHP Timeclock 1.03 |
|                                                | ✓                                                    |
|                                                | 😵 Internet                                           |

After the parameters are entered click on "Next" to run the report. Here is an example:

| Pin Pin     Pin   Pin                                                                                                    | 🚰 PHP Timeclock 1.03 - Hours W                                  | orked Report       | - Microsoft Inte | ernet Explorer prov | ided by Cox High Speed Internet                                    |                            |              |         | PX  |
|----------------------------------------------------------------------------------------------------|-----------------------------------------------------------------|--------------------|------------------|---------------------|--------------------------------------------------------------------|----------------------------|--------------|---------|-----|
|                                                                                                    | <u>File E</u> dit <u>V</u> iew F <u>a</u> vorites <u>T</u> ools | <u>H</u> elp       |                  |                     |                                                                    |                            |              |         | cox |
| • Mathematical Mathematical Ma | 🚱 Back 🝷 🐑 🔺 🛃 🦿                                                | Search             | K Favorites      | 🚱 🔗 🌺               | 🗑 – 📙 💐 🥏 🚳 🦓                                                      |                            |              |         |     |
| Image: Comparison     Image: Comparison     Image: Comparison </th <th>Address 🕘 http://stime.bartonccc.edu/r</th> <th>eports/total_hour:</th> <th>s.php</th> <th></th> <th></th> <th>💙 ラ Go</th> <th>Links »</th> <th>msn 🕅 🔹</th> <th>**</th>                                                                                                    | Address 🕘 http://stime.bartonccc.edu/r                          | eports/total_hour: | s.php            |                     |                                                                    | 💙 ラ Go                     | Links »      | msn 🕅 🔹 | **  |
| Run er: 450 pm, 782008       Jack       Jack                                                                                                    | 🔝 🕆 🛃 🕂 🔘 PHP Timeclock 1.03                                    | ·                  |                  |                     |                                                                    |                            |              |         | • X |
| Sample, Ima         Hours Worked           Monday, 7/3/2006         0.32           in         415 pm         10.200.204.199           wednesday, 7/5/2006         6.23           in         6159 pm         10.200.204.199           oct         1112 pm         10.200.204.199           Total Hours         6.55                                                                                                    | Run on: 4:50 pm, 7/9/20                                         | 06                 |                  |                     | Office: Human Resources-6207-62<br>Date Range: 7/2/2006 - 7/6/2006 | :0080-620090> Groups: All> | • Users: All |         | ~   |
| Date         Hours Worked           Monday, 7/3/2006         0.32           out         4134 pm         10.200,204.199           Wednesday, 7/5/2006         6.23           in         6158 am         10.200,204.199           out         112 pm         10.200,204.199           out         112 pm         10.200,204.199                                                                                                    | Sample, Ima                                                     |                    |                  |                     |                                                                    |                            |              |         |     |
| in         0.32           out         4135 pm         10.200.204.199           Wednesday, 7/5/2006         6.23           in         0.518 am         10.200.204.199           out         112 pm         10.200.204.199           out         112 pm         10.200.204.199           Total Hours         6.53                                                                                                    | Date                                                            |                    |                  |                     | Ho                                                                 | ours Worked                |              |         |     |
| out         1/13 pm         10/200/201/199         reputed to MOK           Wednesday, 7/5/2006         6.23           n         6/58 am         10/200/201/199           out         1/12 pm         10/200/201/199   Total Hours                                                                                                    | Monday, 7/3/2006                                                | dutE pm            | 10 200 204 100   | reported to work    |                                                                    | 0.32                       |              |         |     |
| Wednesday, 7/5/2006         6.23           in ot         6:58 am         10,200,204.199           Total Hours         6.55                                                                                                    | out                                                             | 4:34 pm            | 10.200.204.199   | reported to work    |                                                                    |                            |              |         |     |
| in 6:58 am 10.200.204.199 human resources<br>out 1:12 pm 10.200.204.199 6.55                                                                                                    | Wednesday, 7/5/200                                              | 16                 |                  |                     |                                                                    | 6.23                       |              |         |     |
| Total Hours     6.55                                                                                                    | in out                                                          | 6:58 am<br>1:12 pm | 10.200.204.199   | human resources     |                                                                    |                            |              |         |     |
|                                                                                                    | Total Hours                                                     |                    |                  |                     |                                                                    | 6.55                       |              |         |     |
|                                                                                                    |                                                                 |                    |                  |                     |                                                                    |                            |              |         |     |
|                                                                                                    | <u>।</u>                                                        |                    |                  |                     |                                                                    |                            |              |         | ~   |

To exit the report click on the "Back" arrow in the upper left hand corner of the screen, this will take you back to the Reports page. From here you can either enter different parameters and run this same report again or click on "Reports" in the upper right hand corner if you wish to run additional reports.

For a quick overview of time worked, run the Daily Time Report. For a more detailed report, run the Hours Worked Report. The Audit Log will show you all additions, changes or deletions of clock-in and clock-out times for a specified period of time.

# **Add/Edit/Delete Time**

To add, edit or delete time, click on "Administration" in the upper right hand corner of the screen. This functionality is then located under "Miscellaneous" located in the bottom left-hand corner of the screen. Click on "Add/Edit/Delete Time", which will open up a new screen listing all of the users of the PHP Timeclock system. Locate the username for the individual for whom you need to add, edit, or delete time. Click on his/her username. The "Edit Time" screen will automatically come up. If you wish to edit time for the user, enter the date for which the time needs to be edited. Enter or select the desired date and then click on "Next". This will bring up a new screen showing the clock-in and clock-out times for the student employee on the selected date. To change a time, enter the time underneath the column titled, "New Time". Remember, the time entry format is h:mm and then either am or pm. After entering the correct time, click on "Next". If changed correctly, it will display a new page and the message "Time edited successfully". Click on "Done". Here is an example:

| PHP Timeclock 1.03 - Edit Time - Microsoft Internet Explorer provided by Cox High Speed Internet                                                                                                    | - 7 🛛                    |
|----------------------------------------------------------------------------------------------------|--------------------------|
| Ejle Edit View Favorites Iools Help                                                                                                    | <b>COX</b>               |
| 🔇 Back 🔹 💿 🕤 📓 🏠 🔎 Search 📌 Favorites 🤪 😥 🌺 🐨 🖕 🕮 🖑 🥥 🦓                                                                                                    |                          |
| Address 🕘 http://stime.bartonccc.edu/admin/timeedit.php?username=Sample,%20Ima                                                                                                    | Go Links » msn · · · · · |
| 🔂 🕆 🛃 🕂 🕘 PHP Timeclock 1.03                                                                                                    | ▼ X                      |
| PHP Timeclock<br>                                                                                                    | July 9, 2006             |
| Users                                                                                                    |                          |
| Suser Summary 😵 Edit Time                                                                                                    |                          |
| & Create New User                                                                                                    |                          |
| User Search Diselaw Name - Sample, Ima                                                                                                    |                          |
|                                                                                                    |                          |
| Offices * Pick Date * regular * regular * regu | red                      |
| Office Summary                                                                                                    |                          |
| Create New Office                                                                                                    |                          |
| Next are Cancel                                                                                                    |                          |
| Groups                                                                                                    |                          |
| Sroup Summary                                                                                                    |                          |
| 💰 Create New Group                                                                                                    |                          |
|                                                                                                    |                          |
| In/Out Status                                                                                                    |                          |
| Status Summary                                                                                                    |                          |
| Create Status                                                                                                    |                          |
|                                                                                                    |                          |
| Miscellaneous                                                                                                    |                          |
| AddEdit/Dalaha Tima                                                                                                    | ×                        |
| Cone Cone Cone Cone Cone Cone Cone Cone                                                                                                    | 💙 Internet               |

| PHP Timeclock 1.03 - Edit T          | ime - Microsoft Internet Explore | er provided by (   | Cox High Spec    | ed Internet          |                      |                   | X   |
|--------------------------------------|----------------------------------|--------------------|------------------|----------------------|----------------------|-------------------|-----|
| <u>File Edit View Favorites Tool</u> | s <u>H</u> elp                   |                    |                  |                      |                      |                   | cox |
| 🚱 Back 🔹 🐑 🔺 🛃                       | 🏠 🔎 Search   http://www.search   | 🚱 🔗 🍇              |                  | . 🧶 🧶                | 3                    |                   |     |
| Address 🕘 http://stime.bartonccc.ed  | lu/admin/timeedit.php            |                    |                  |                      | 💌 🄁 G                | o Links » msn 🗸 - | **  |
| 💦 🔹 🛃 🖶 🍓 PHP Timeclock 1.           | .03                              |                    |                  |                      |                      | •                 | ×   |
| PHP Timeclock                        | ank its                          |                    |                  |                      | 🔿 Home 🥵 Administrat | July 9, 2006      |     |
|                                      |                                  |                    |                  |                      |                      |                   |     |
| User Summary                         | Ø                                | Please enter a tim | e in the New Tim | e box or boxes you w | ish to edit below.   |                   |     |
| 🚨 Create New User                    | 63                               | Edit Time for      | Sample Ima       | on 7/5/2006          |                      |                   |     |
| User Search                          | 194                              |                    | Jampie, Ina      | 0117/3/2000          |                      |                   |     |
|                                      | Ne                               | ew Time In         | <u>/Out</u>      | Current Time         | Notes                |                   |     |
| Offices                              |                                  | in                 |                  | 6:58 am              | human resources      |                   |     |
| Office Summary                       | . 1:                             | .12 pm ou          | ıt               | 12:53 pm             |                      |                   |     |
| Create New Office                    |                                  |                    |                  |                      |                      |                   |     |
|                                      |                                  |                    |                  |                      |                      |                   |     |
| Groups                               | Ne                               | ext 🔿 🙆 Cance      | el               |                      |                      |                   |     |
| Group Summary                        |                                  |                    | _                |                      |                      |                   |     |
| Create New Group                     |                                  |                    |                  |                      |                      |                   |     |
|                                      |                                  |                    |                  |                      |                      |                   |     |
| In/Out Status                        |                                  |                    |                  |                      |                      |                   |     |
| Create Status                        |                                  |                    |                  |                      |                      |                   |     |
|                                      |                                  |                    |                  |                      |                      |                   |     |
| Miscellaneous                        |                                  |                    |                  |                      |                      |                   |     |
| Mdd/Edit/Dalata Time                 |                                  |                    |                  |                      |                      |                   | ~   |
| Error on page.                       |                                  |                    |                  |                      |                      | Internet          |     |

| PHP Timeclock 1.03 - Edit Time - Microsoft Internet Explorer provided by Cox High Speed Internet                                                                                                    |                                                   |
|----------------------------------------------------------------------------------------------------|---------------------------------------------------|
| Eile Edit Yiew Favorites Iools Help                                                                                                    | COX                                               |
| 😋 Back 🝷 🕥 🕤 🔀 🏠 🔎 Search 🤺 Favorites 🤣 😥 - 🌽 🔟 - 🛄 💐 🧼 🥨 🥸                                                                                                    |                                                   |
| Address 🗿 http://stime.bartonccc.edu/admin/timeedit.php 🛛 🕑 Go                                                                                                    | Links » msn · · / · · · · · · · · · · · · · · · · |
| 🔝 🕆 🛃 💠 🔞 PHP Timeclock 1.03                                                                                                    | - X                                               |
| PHP Timeclock                                                                                                    | July 9, 2006                                      |
| 🚨 logged in as: knoblichj 🏠 🏠 Home 🥞 Administratio                                                                                                    | on 📃 Reports 🧔 Logout                             |
| Users Contract Summary Contract Summary  |                                                   |
| Create New User  Create New User  Create |                                                   |
| New Time         In/Out         Old Time         Notes           Offices         © 1:12 pm         out         12:53 pm                                                                                                    |                                                   |
| Office Summary       Create New Office       Done ②                                                                                                    |                                                   |
| Groups<br>Group Summary                                                                                                    |                                                   |
| Create New Group                                                                                                    |                                                   |
| In/Out Status                                                                                                    |                                                   |
| Status Summary                                                                                                    |                                                   |
|                                                                                                    |                                                   |
| Miscellaneous                                                                                                    | ~                                                 |
|                                                                                                    | 🥥 Internet                                        |

To add or delete time follow the same process as outlined above. Once the "Edit Time" screen appears, click on either "Add Time" or "Delete Time" underneath "Add/Edit/Delete Time" on the lower left hand portion of the screen. This will bring up a new screen either "Add Time" or "Delete Time" depending upon which option you selected.

If you choose to "Add Time", you will be asked to provide the date, time, status (in or out), and to provide a reason under "Notes" as to why the time is being added. Once this information has been entered, click on "Next". If changed correctly, it will display a new page and the message "Time added successfully". Click on "Done". Here is an example:

| PHP Timeclock 1.03 - Add Time - Microsoft Internet Ex                                                                                                    | plorer provided by Co | x High Speed Internet    |                                                        |
|----------------------------------------------------------------------------------------------------|-----------------------|--------------------------|--------------------------------------------------------|
| <u>File E</u> dit <u>V</u> iew F <u>a</u> vorites <u>T</u> ools <u>H</u> elp                                                                                                    |                       |                          | cox                                                    |
| 🚱 Back 🔹 🐑 🔹 🛃 🏠 🔎 Search 👷 Favo                                                                                                    | rites 🧭 🔗 🍓           | 🗑 - 📙 💐 🥏 🚳 🦓            |                                                        |
| Address 🙆 http://stime.bartonccc.edu/admin/timeadd.php?username=                                                                                                    | 5ample,%20Ima         |                          | 💌 🔁 Go Links » msn 🕅 🔹 🤎                               |
| 🔊 🕆 🛃 🕂 🍓 PHP Timeclock 1.03                                                                                                    |                       |                          | - X                                                    |
| Construction of the second second sec |                       | 🏠 Home 🭕                 | →<br>July 9, 2006<br>Administration 📄 Reports 🖗 Logout |
| lisers                                                                                                    |                       |                          |                                                        |
| Super Summary                                                                                                    | 🔯 Add Time            |                          |                                                        |
| Screate New User                                                                                                    |                       |                          |                                                        |
| User Search                                                                                                    | Username:             | Sample, Ima              |                                                        |
|                                                                                                    | Display Name:         | Sample, Ima              |                                                        |
| Offices                                                                                                    | Date: (m/d/yyyy)      | 7/9/2006 * Pick Date     | 3                                                      |
| Office Summary                                                                                                    | Time:                 | 4:36 pm * (12 hr format) |                                                        |
| Greate New Office                                                                                                    | Status:               | in 💌 *                   |                                                        |
|                                                                                                    | Notes:                | Forgot to punch in.      |                                                        |
| Groups                                                                                                    |                       |                          | * required                                             |
| Group Summary                                                                                                    |                       |                          |                                                        |
| and Create New Group                                                                                                    |                       |                          |                                                        |
|                                                                                                    | Next 🔿 🙆 Cancel       | J                        |                                                        |
| In/Out Status                                                                                                    |                       |                          |                                                        |
| Status Summary                                                                                                    |                       |                          |                                                        |
| Create Status                                                                                                    |                       |                          |                                                        |
|                                                                                                    |                       |                          |                                                        |
| Miscellaneous                                                                                                    |                       |                          |                                                        |
| Image: State State                         |                       |                          | ×                                                      |
| ê                                                                                                    |                       |                          | 🥥 Internet                                             |

| PHP Timeclock 1.03 - Add Time - Microsoft Internet Explorer provided by Cox High Speed Internet                       | - 7                                 |
|----------------------------------------------------------------------------------------------------|-------------------------------------|
| Eile Edit Yiew Favorites Iools Help                                                                                   | 0                                   |
| 😋 Back 🝷 📀 🐘 😰 🏠 🔎 Search 🤺 Favorites 🤣 😥 - 嫨 🔟 - 📴 💐 🧼 🥨 🚳                                                           |                                     |
| Address 🕘 http://stime.bartonccc.edu/admin/timeadd.php                                                                | 🖌 🄁 Go 🛛 Links 🎽 msn 🎙 🔹 🤎          |
| 🔝 * 🛃 💠 👸 PHP Timeclock 1.03                                                                                          | - 31                                |
| PHP Timeclock                                                                                                    | July 9, 2006                        |
| 🐣 logged in as: knoblichj 🏠 🏠 Home 🔇                                                                                  | 🖔 Administration 📃 Reports 🛿 Logout |
| Users                                                                                                    |                                     |
| User Summary                                                                                                    |                                     |
| Create New User                                                                                                    |                                     |
| User Search                                                                                                    |                                     |
| Username: Sample, Ima                                                                                                 |                                     |
| Offices Display Name: Sample, Ima                                                                                     |                                     |
| Office Summary Date: 7/9/2006                                                                                         |                                     |
| Create New Office Time: 4:36 pm                                                                                       |                                     |
| Status: in                                                                                                    |                                     |
| Groups Notes: Forgot to punch in.                                                                                     |                                     |
| Croup Summary                                                                                                    |                                     |
| A Create New Group                                                                                                    |                                     |
| Done 🔇                                                                                                    |                                     |
| In/Out Status                                                                                                    |                                     |
| Status Summary                                                                                                    |                                     |
| Create Status                                                                                                    |                                     |
|                                                                                                    |                                     |
| Miscellaneous                                                                                                    |                                     |
| Add/Ede/Index Time     (1 item remaining) Downloading picture http://stime.bartonccc.edu/images/icons/transparent.gif | Internet                            |

If you choose to "Delete Time", you will be asked to provide the date for which the time is to be deleted. Once this date has been entered, click on "Next". It will bring up a new screen and ask you to "Please choose a time or times to delete.". To delete a time or times, click in the box or boxes underneath the "Delete?" column and then click on "Next". If changed correctly, it will display a new page and the message "Time deleted successfully". Click on "Done". Here is an example:

| PHP Timeclock 1.03 - Delete Time -     Eile Edit View Favorites Tools Help                                                                                                    | Microsoft Internet Explorer provided by Cox High Speed Internet |
|----------------------------------------------------------------------------------------------------|-----------------------------------------------------------------|
| 🔇 Back 🔹 🐑 - 💌 😰 🐔                                                                                                    | 🔾 Search 🤺 Favorites 🚱 🔗 🎍 📷 - 🗔 🕮 🥔 🚳 🦓                        |
| Address Address Addres | medelete.php?username=Sample,%20Ima                             |
| 🔊 🕆 🛃 🕂 🙋 PHP Timeclock 1.03                                                                                                    | • X                                                             |
|                                                                                                    |                                                                 |
| PHP TIMECIOCK                                                                                                    | July 9, 2006                                                    |
| 👃 logged in as: knoblichj                                                                                                    | 🏠 Home 🥞 Administration 📃 Reports 🛛 Logout                      |
| Users                                                                                                    |                                                                 |
| User Summary                                                                                                    | 🔇 Delete Time                                                   |
| Create New User                                                                                                    | Username: Sample, Ima                                           |
| User Search                                                                                                    | Display Name: Sample, Ima                                       |
|                                                                                                    | Date: (m/d/yyyy) 7/9/2006 * <u>Pick Date</u>                    |
| Offices                                                                                                    | * required                                                      |
| Create New Office                                                                                                    |                                                                 |
|                                                                                                    |                                                                 |
| Groups                                                                                                    |                                                                 |
| Sroup Summary                                                                                                    |                                                                 |
| 🍰 Create New Group                                                                                                    |                                                                 |
|                                                                                                    |                                                                 |
| In/Out Status                                                                                                    |                                                                 |
| Status Summary                                                                                                    |                                                                 |
| Create Status                                                                                                    |                                                                 |
|                                                                                                    |                                                                 |
| Miscellaneous                                                                                                    |                                                                 |
| Done                                                                                                    | Internet                                                        |
|                                                                                                    |                                                                 |
|                                                                                                    |                                                                 |
| PHP Timeclock 1.03 - Delete Time -                                                                                                    | Microsoft Internet Explorer provided by Cox High Speed Internet |
| PHP Timeclock 1.03 - Delete Time -<br>File Edit View Favorites Iools Help                                                                                                    | Microsoft Internet Explorer provided by Cox High Speed Internet |
| PHP Timeclock 1.03 - Delete Time -       Elle     Edit       Yiew     Favorites       Iools     Help       Back     Iools                                                                                                    | Microsoft Internet Explorer provided by Cox High Speed Internet |
| PHP Timeclock 1.03 - Delete Time -         Elle Edit View Favorites Iools Help         Back •       •         Mddress @http://stime.bartonccc.edu/admin/t                                                                                                    | Microsoft Internet Explorer provided by Cox High Speed Internet |
| PHP Timeclock 1.03 - Delete Time -         Ele       Edit View Favorites Iools Help         Back •       •       •         Address @ http://stime.bartonccc.edu/admin/t       •         •       •       •         •       •       •         •       •       •         •       •       •         •       •       •         •       •       •         •       •       •         •       •       •         •       •       •         •       •       •         •       •       •         •       •       •         •       •       •                                                                                                    | Microsoft Internet Explorer provided by Cox High Speed Internet |
| PHP Timeclock 1.03 - Delete Time -<br>Ele Edit View Favorites Iools Help<br>Back • O • N O •<br>Address Thtp://stime.bartonccc.edu/admin/t<br>• • • • • • • • • • • • • • • • • • •                                                                                                     | Microsoft Internet Explorer provided by Cox High Speed Internet |
| PHP Timeclock 1.03 - Delete Time - Ele Edit View Favorites Lools Help     Back      O      Back      O     Photo:      Delete Timeclock 1.03     O     Photo:      Delete Timeclock 1.03     O     Photo:      Delete Timeclock 1.03     O     Photo:      Delete Timeclock 1.03     O     O     Photo:      Delete Timeclock 1.03     O     O         | Microsoft Internet Explorer provided by Cox High Speed Internet |
| PHP Timeclock 1.03 - Delete Time -<br>Ele Edit View Favorites Iools Help  Back • O • N O • O • O • O • O • O • O • O •                                                                                                    | Microsoft Internet Explorer provided by Cox High Speed Internet |
| PHP Timeclock 1.03 - Delete Time -<br>Ele Edit View Favorites Iools Help Back • O • N O • O • O • O • O • O • O • O •                                                                                                    | Microsoft Internet Explorer provided by Cox High Speed Internet |
| PHP Timeclock 1.03 - Delete Time -<br>Ele Edit View Favorites Iools Help Back • O E E E E E E E E E E E E E E E E E E                                                                                                    | Microsoft Internet Explorer provided by Cox High Speed Internet |
| PHP Timeclock 1.03 - Delete Time -<br>Ele Edit View Favorites Iools Help Back • O • N O • O • O • O • O • O • O • O •                                                                                                    | Microsoft Internet Explorer provided by Cox High Speed Internet |
| PHP Timeclock 1.03 - Delete Time -<br>Ele Edit View Favorites Iools Help  Back • O • Image: Construct on the second second sec          | Microsoft Internet Explorer provided by Cox High Speed Internet |
| PHP Timeclock 1.03 - Delete Time -<br>Ele Edit View Favorites Iools Help Back • O • I • O • O • O • O • O • O • O • O                                                                                                    | Microsoft Internet Explorer provided by Cox High Speed Internet |
| PHP Timeclock 1.03 - Delete Time -<br>Ele Edit View Favorites Lools Help    Back Phi Favorites Lools Help   Back Phi Favorites Lools Help   Address Http://stime.bartonccc.edu/admin/t   PHP Timeclock 1.03   PHP Timeclock 1.03   PHP Timeclock 1.03   PHP Timeclock 1.03   PHP Timeclock 1.03   PHP Timeclock 1.03   PHP Timeclock 1.03   PHP Timeclock 1.03   PHP Timeclock 1.03   PHP Timeclock 1.03   Segged in as: knoblichj   User Summary   User Search   Offices Office Summary                                                                                                    | Microsoft Internet Explorer provided by Cox High Speed Internet |
| PHP Timeclock 1.03 - Delete Time -   Ele Edit   Yiew Favorites   Iools Help   Http://stime.bartonccc.edu/admin/t   Iools Iools   Iools Iools                                                                                                    | Microsoft Internet Explorer provided by Cox High Speed Internet |
| PHP Timeclock 1.03 - Delete Time -         Ele       Edit View Favorites Tools Help         State       Image: State State Stat                                                                                                    | Microsoft Internet Explorer provided by Cox High Speed Internet |
| PHP Timeclock 1.03 - Delete Time -   Ele Edit   Yiew Favorites   Iools Help   Http://stime.bartonccc.edu/admin/t   Iools Iools   Iools Iools                                                                                                    | Microsoft Internet Explorer provided by Cox High Speed Internet |
| PHP Timeclock 1.03 - Delete Time -         Ele       Edit       View       Favorites       Loois       Help         Image: Second Second Sec                                                                                                    | Microsoft Internet Explorer provided by Cox High Speed Internet |
| PHP Timeclock 1.03 - Delete Time -         Ele       Edit       View       Favorites       Loois       Help         Image: Second Second Sec                                                                                                    | Microsoft Internet Explorer provided by Cox High Speed Internet |
| PHP Timeclock 1.03 - Delete Time -         Ele       Edit View Favorites Tools Help         Image: Search and Search and Search                                                                                              | Microsoft Internet Explorer provided by Cox High Speed Internet |
| PHP Timeclock 1.03 - Delete Time -         Ele       Edit View Favorites Lools Help         Seak -       Image: Constraint of the second second se                                                                                                    | Microsoft Internet Explorer provided by Cox High Speed Internet |
| PHP Timeclock 1.03 - Delete Time -         Ele       Edit       View       Favorites       Loois       Help         Image: Second Second Sec                                                                                                    | Microsoft Internet Explorer provided by Cox High Speed Internet |
| PHP Timeclock 1.03 - Delete Time -         Ele       Edit       View       Favorites       Loois       Help         Image: Second Second Sec                                                                                                    | Microsoft Internet Explorer provided by Cox High Speed Internet |
| PHP Timeclock 1.03 - Delete Time -         Ele       Edit View Favorites Tools Help         Status       Image: Constraint of the status         Address       Image: Http://stime.bartonccc.edu/admin/t         Image: Constraint of the status       Image: Constraint of the status         Image: Constraint of the status       Image: Constraint of the status                                                                                                    | Microsoft Internet Explorer provided by Cox High Speed Internet |
| PHP Timeclock 1.03 - Delete Time -         Ele       Edit       View       Favorites       Loois       Help         Image: Second Second Sec                                                                                                    | Microsoft Internet Explorer provided by Cox High Speed Internet |

| 🚰 PHP Timeclock 1.03 - Delete                                  | e Time - Microsoft Internet Explorer provided by Cox High Speed Internet | X |
|----------------------------------------------------------------|--------------------------------------------------------------------------|---|
| <u>File E</u> dit <u>V</u> iew F <u>a</u> vorites <u>T</u> ool | is <u>H</u> elp co                                                       | × |
| 🕞 Back 🔹 🕥 - 💌 💈                                               | 🏠 🔎 Search 🤺 Favorites 🤣 😥 - 🌄 🕅 - 📴 🕮 🥏 🐢 🦓                             |   |
| Address 🕘 http://stime.bartonccc.ed                            | Ju/admin/timedelete.php 🔽 🔁 Go Links » msn 🔍 -                           | » |
| 🔊 🔹 🛃 🖶 🕘 PHP Timeclock 1                                      | .03                                                                      | : |
| PHP Timeclock                                                  | July 9, 2006                                                             | ^ |
| 🕹 logged in as: knoblichj                                      | n Home 🧐 Administration 📑 Reports 🤣 Logout                               |   |
| Users                                                          | Timo delated aussessfullu                                                |   |
| User Summary                                                   |                                                                          |   |
| Create New User                                                | 2 Deleted Time for Sample, Ima on 7/9/2006                               |   |
| User Search                                                    |                                                                          |   |
|                                                                | Deleted In/Out Time Notes                                                |   |
| Offices                                                        | in 4:36 pm Forgot to punch in.                                           |   |
| Create New Office                                              |                                                                          |   |
|                                                                | Done 🛇                                                                   |   |
| Groups                                                         |                                                                          |   |
| Group Summary                                                  |                                                                          |   |
| A Create New Group                                             |                                                                          |   |
|                                                                |                                                                          |   |
| In/Out Status                                                  |                                                                          |   |
| Status Summary                                                 |                                                                          |   |
| Create Status                                                  |                                                                          |   |
|                                                                |                                                                          |   |
| Miscellaneous                                                  |                                                                          |   |
| Add/Edit/Doloto Time                                           |                                                                          | ~ |
| Cone Cone                                                      | 🦃 Internet                                                               |   |

# Logout

To logout of the system, click on "Logout" in the upper right hand corner of the screen. You are now logged out of the system.

# **Questions?**

If you have any questions about the PHP Timeclock system, please contact the Office of Human Resources.